## nha<sup>AV</sup> How to Schedule an On-Site Exam

| Step 1: Log into your administrator account at NHANOW.com                                                                                                    | Login / Account 👻                                                                                                    |
|----------------------------------------------------------------------------------------------------|----------------------------------------------------------------------------------------------------|
| <b><u>Step 2</u></b> : On the left-hand navigation<br>under <b>Exams</b> , first confirm your<br>existing exam calendar by selecting<br><b>Upcoming Exams</b>                                                                                                    | EXAMS<br>Request New Exam<br>Upcoming Exams<br>View Exam Rosters<br>Proctor Exams                                                                                                    |
| <b><u>Step 3</u></b> : Exams are filtered to 30-60-90 days. Check to see if your exam date is already on the schedule                                                                                                    | Show Exams Within 30 Days -<br>Status E 30 Days<br>60 Days<br>90 Days                                                                                                    |
| <b>Step 4</b> : Select <b>Request New Exam</b> on<br>the left-hand side of your dashboard<br><i>*If you cannot select this link, contact</i><br><i>your Certification Specialist</i>                                                                                        | <b>EXAMS</b><br>Request New Exam<br>Upcoming Exams<br>View Exam Rosters<br>Proctor Exams                                                                                                    |
| <ul> <li>Step 5: Enter in the following required fields, identified with an asterisk: <ol> <li>Exam date</li> <li>Application Deadline</li> <li>Number of available computers</li> <li>Exam type</li> </ol> </li> <li>Then click Request Exam Date at the bottom</li> </ul> | Exam Date *   Application Deadline *   Best Practice Tip:   The registration deadline should occur at least 8 days prior to the test date     Number of Available Computers *   Exam Types   Certified Billing and Coding Specialist (CBCS)   Certified Clinical Medical Assistant (CCMA) |

| nha <sup>®</sup>                                                                                                    |                                                                                                    |
|----------------------------------------------------------------------------------------------------|----------------------------------------------------------------------------------------------------|
|                                                                                                    |                                                                                                    |
| <ul> <li>Step 6 (Optional): Enter additional details such as exam time, location, or Purchase Order number</li> <li>If multiple exam types are running concurrently, those exams should be equitable in maximum time (example: CPT and CET)</li> <li>If multiple exams of varying time lengths are running it is required to have multiple proctors during the exam</li> </ul> | Exam Details Purchase Order Number  Certified Billing and Coding Specialist (CBCS)  Certified Clinical Medical Assistant (CCMA)  Certified EKG Technician (CET)  Certified Electronic Health Record Specialist (CEHRS)                                               |
| <b>Step 7:</b> When ready, select <b>Request</b><br><b>Exam Date</b> at the bottom                                                                                                    | Request Exam Date                                                                                                    |
| <b>Step 8:</b> A pop up will appear, confirming that your exam date has been scheduled successfully                                                                                                    | Success<br>Your exam request was submitted successfully.                                                                                                    |
| <b>Step 9:</b> Confirm scheduling in the<br>Upcoming Exams feature. If visible on<br>the calendar, the exam date should be<br>available for immediate candidate<br>registration                                                                                                    | <b>EXAMS</b><br>Request New Exam<br>Upcoming Exams<br>View Exam Rosters<br>Proctor Exams                                                                                                    |
| Note: For more on exam rosters,<br>please see your How-To guides on<br>Exam Rosters                                                                                                    | Upcoming Exams         Show Exams Within 30 Days -         Exam Date       Application Deadline       Applications       Test Method       Status       Exam Types         April 3, 2020       March 26, 2020       0       online       open       CPT       Roster |